### • نحوهی دریافت کارت:

پس از تکمیل ثبت نام و با در دست داشتن معرفینامهی صادره توسط ادارهی آموزش به ادارهی امور دانشجویی مراجعه کرده و مبلغی را بابت کارت، از طریق دستگاه کارتخوان پرداخت میکنید؛ پس از دریافت کارت با مراجعه به واحد سلف سرویس شما وارد سیستم سلف و انتشارات میشود. در نهایت با مراجعه به ادارهی حراست دانشگاه، کارت دانشجویی روی این کارت چاپ می-گردد؛ و بدین ترتیب کارتهای دانشجویی، سلف سرویس و انتشارات در یک کارت تجمیع خواهد شد.

## راهنمای سیستم اتوماسیون تغذیه:

### الف: ورود به سیستم

برای ورود به سایت اتوماسیون تغذیه دو روش وجود دارد:

روش اول: به سایت دانشگاه تحصیلات تکمیلی صنعتی و فناوریهای پیشرفته به آدرس kgut.ac.ir وارد شوید و بـر روی عبـارت اتوماسیون تغذیه کلیک کنید.

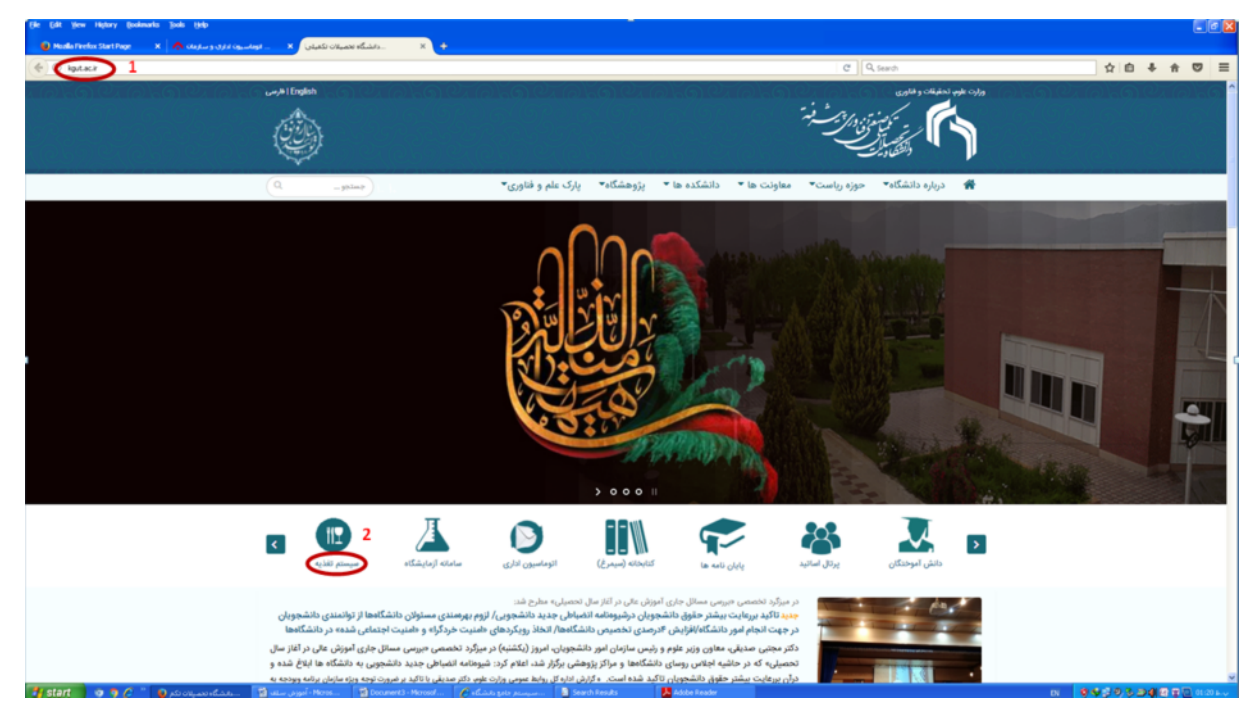

روش دوم: به صورت مستقیم با رفتن به آدرس nut.kgut.ac.ir به بخش اتوماسیون تغذیه وارد شوید.

پس از انجام مراحل بالا با واردکردن نام کاربری (برای دانشجویان شماره دانشجویی و برای کارکنان شمارهی کارت) و رمز عبور (به صورت پیش فرض عدد ۱ تعریف شده است و قابل تغییر به رمز دلخواه میباشد) و عبارت امنیتی و کلیک بر روی گزینهی ورود، به سیستم اتوماسیون تغذیه وارد خواهید شد.

| → C 🗋 nut.kgut.ac.ir                                                                                                    | <b>뒤 팀</b> ☆                                              |
|----------------------------------------------------------------------------------------------------|-----------------------------------------------------------|
|                                                                                                    |                                                           |
|                                                                                                    |                                                           |
|                                                                                                    | 🍊 🥒                                                       |
| A REAL REAL REAL REAL REAL REAL REAL REA                                                                                                    | سيتر بالتوالي والمكادر                                    |
| UAS University Automation System                                                                                                    | يد م جان الوما ليون دا سمانی 🔰                            |
|                                                                                                    |                                                           |
| site for state and the state of the state of | ail aile lus                                              |
| ماسيون تعديه دانسخاه تحصيدت تحميدي صنعتى خرمان                                                                                                    | <u>سا</u> فاله الو                                        |
|                                                                                                    |                                                           |
| ر نام کاربری و کنمه عبور خود را وارد نمائید                                                                                                    |                                                           |
| نام کاربری                                                                                                    |                                                           |
| · · · · · · · · · · · · · · · · · · ·                                                                                                    |                                                           |
|                                                                                                    |                                                           |
|                                                                                                    |                                                           |
| · · · · · · · · · · · · · · · · · · ·                                                                                                    |                                                           |
|                                                                                                    |                                                           |
|                                                                                                    |                                                           |
| -3.0                                                                                                    |                                                           |
|                                                                                                    |                                                           |
| · · · · · · · · · · · · · · · · · · ·                                                                                                    |                                                           |
|                                                                                                    |                                                           |
|                                                                                                    |                                                           |
|                                                                                                    |                                                           |
|                                                                                                    |                                                           |
|                                                                                                    |                                                           |
|                                                                                                    |                                                           |
|                                                                                                    |                                                           |
|                                                                                                    |                                                           |
|                                                                                                    |                                                           |
| المستوطيقات أسواني بيداست المقابة السوق فستنابض زده فيكله كالمتلاهيان وعكرتشيص كشلاك                                                                                                    | مديرت ويسابت مدير منطق الشفرات الزنبكر أكتكبه تسوه منتاب  |
|                                                                                                    |                                                           |
| ن كستر ميناشد. Version : 7.254                                                                                                    | کلیه حقوق این اثر طبق قوانین نرم افزارې متعلق به شرکت جها |
|                                                                                                    |                                                           |
|                                                                                                    |                                                           |
|                                                                                                    |                                                           |

ب : تغییر رمز عبور

با کلیک بر روی گزینهی چهارم در نوار بالایی وارد قسمت تغییر کلمهعبور خواهید شد.

با وارد نمودن اطلاعات خواسته شده میتوانید رمز کارت خود برای ورود به سیستم اتوماسیون تغذیه را تغییر دهید.

|                                                  | م بحد ک مان      | من تفتيع دانت گاه تحمی الات تکم ا                    | اوان م اتعوار            |             |                           |
|--------------------------------------------------|------------------|------------------------------------------------------|--------------------------|-------------|---------------------------|
| a a a a a a a a a a an analar a a a a a          | ی صنعتی درمان    | ليون فدنه داشتكة فتعيلات تدمينا                      | 1000 W                   |             |                           |
| a se a al el el el el el el el el el el el el el | and backs        | ی ب 4 نیسر کلمه عبور                                 | And A Links              | No. of Lot. |                           |
|                                                  | C (9/2 - W 0)()5 | توارس                                                | افرایس اختیار            | ((()) 440)  |                           |
|                                                  | بير داليد        | ین صفحه می توانید نام کاربری و کلمه عنور خود را تغی  | 0                        |             |                           |
|                                                  |                  |                                                      | 1.74                     |             |                           |
|                                                  |                  |                                                      |                          |             |                           |
|                                                  |                  |                                                      |                          |             |                           |
|                                                  |                  |                                                      |                          |             |                           |
|                                                  |                  |                                                      |                          |             |                           |
|                                                  |                  |                                                      |                          |             |                           |
|                                                  |                  | ذور ا                                                | كنمه عبور فعا            |             |                           |
|                                                  |                  | 0                                                    |                          |             |                           |
|                                                  |                  |                                                      | Zap 2.a C                |             |                           |
|                                                  |                  |                                                      |                          |             |                           |
|                                                  |                  |                                                      | and diffe                |             |                           |
|                                                  |                  | /94                                                  | المواز للممه ال          |             |                           |
|                                                  |                  |                                                      |                          |             |                           |
|                                                  |                  |                                                      |                          |             |                           |
|                                                  |                  |                                                      |                          |             |                           |
|                                                  |                  |                                                      |                          |             |                           |
|                                                  | باک کردن         |                                                      | unit.                    |             |                           |
|                                                  |                  |                                                      |                          |             |                           |
|                                                  |                  |                                                      |                          |             |                           |
|                                                  |                  |                                                      |                          |             |                           |
|                                                  | ستر میباشید.     | ق این اثر طبق قوانین نرم افزاری منعلق به شرکت جهان گ | کلیه حقو                 |             |                           |
|                                                  |                  |                                                      |                          |             |                           |
|                                                  |                  |                                                      |                          |             |                           |
|                                                  |                  |                                                      |                          |             |                           |
|                                                  |                  |                                                      |                          |             |                           |
|                                                  |                  |                                                      |                          |             |                           |
|                                                  |                  |                                                      |                          |             |                           |
|                                                  |                  |                                                      |                          |             |                           |
|                                                  |                  |                                                      |                          |             |                           |
|                                                  |                  |                                                      |                          |             |                           |
|                                                  |                  |                                                      |                          |             |                           |
|                                                  |                  |                                                      |                          |             |                           |
|                                                  |                  |                                                      |                          |             |                           |
|                                                  |                  |                                                      |                          |             |                           |
|                                                  |                  |                                                      |                          |             |                           |
|                                                  |                  |                                                      | 5 5 5 5 5 5 5 Statistics |             |                           |
| 🧉 🛛 💿 🖬 🖬                                        |                  |                                                      |                          |             | Desktop 🌤 🔐 🔒 🌓 ENG 11:20 |
|                                                  |                  |                                                      |                          |             |                           |

# ج : رزرو غذا

| × سیستم اتوماسیون تغذیه 🗅 🗸       |               |            |            |              |             |            |               |                        | <b>▲</b> - ¢          | 5 ×       |
|-----------------------------------|---------------|------------|------------|--------------|-------------|------------|---------------|------------------------|-----------------------|-----------|
| ← → C 🗋 nut.kgut.ac.ir/Reserve.as | spx           |            |            |              |             |            |               |                        | 9                     | \$ 23 ≡   |
|                                   |               | ی کرمان    | کمیلی صنعت | صيلات تك     | انشگاه تح   | ون تغذيه د | ه اتوماسی     | سامان                  |                       |           |
|                                   | 816           | نظرسنجي    |            |              |             |            |               | Life anis              | 1                     | 111       |
|                                   |               |            | حلمله عبو  | تاليمز       | در ارس      |            | الازايش اعتبا |                        |                       | 111       |
|                                   |               |            |            | 4            | خوش آمد     |            |               |                        |                       | 0.00      |
|                                   |               |            | 1          |              |             | 1 11       |               |                        |                       |           |
|                                   | سام           |            | رمار       | 4            | <i>مبدا</i> | 200        | روز           | ساعت : 10:27:41        |                       | 111       |
|                                   | د سلف نوع عدا | نوعدا تعدا | نعداد سلف  | نوع عدا      | عداد سلف    | 1          |               |                        |                       |           |
|                                   |               | 0 1        |            | 0            |             | 25/07/94   | شنبه          | نام کاربری :           |                       | 111       |
|                                   |               | 10         | زرشک پلو ہ |              |             |            |               | شماره کارت :           |                       | 111       |
|                                   | 0 0           | امه غذایی  |            | رنامه غذایی  |             | 26/07/94   | يكشنبه        | مىران اعتبار :         |                       | 1.1.1     |
|                                   |               |            |            |              |             |            |               | JL <sub>0</sub> 36,000 |                       | 111       |
|                                   | ريزامه غذايي  | امه غذایعی |            | رنامه غذایی  | 00          | 27/07/94   | دوشنيه        | 1.0 410.0              |                       | 111       |
|                                   |               |            |            | -            |             |            |               | مسه بين                |                       |           |
|                                   | 0 0           | 0 0        | 00         | 0            | 0 0         | 28/07/94   | سه شنبه       | هعته جارى              |                       | 0.0.0     |
|                                   |               | -          |            |              |             |            |               | شفته بعد               |                       | 111       |
|                                   | 0 0           |            | 0 0        | 0            | 0 0         | 29/07/94   | جفارشتيه      | 11 A sub               |                       |           |
|                                   |               |            |            |              |             |            |               | برنامه عدایتی          |                       | 111       |
|                                   | 0 0           | 0 0        | 0 0        | 0            | 0 0         | 30/07/94   | a             |                        |                       |           |
|                                   | אנוסא פבועט   | امه عدایی  |            | رنافية عدايي | 8           | 30/07/34   | wirm Grt      |                        |                       | 0.0.0     |
|                                   | 0 0           | 0 0        | 0 0        | 0            | 0 0         |            |               |                        |                       | 1111      |
|                                   |               |            | 1-1-       |              |             | 01/08/94   | 920.7         |                        |                       |           |
|                                   |               |            |            |              |             |            |               | 1                      |                       | 111       |
|                                   |               |            |            |              |             |            | سلف ها        |                        |                       |           |
|                                   |               | •          |            |              |             | 1 - سلف 1  |               |                        |                       |           |
|                                   |               |            |            |              |             |            |               |                        |                       |           |
|                                   |               |            |            |              |             |            |               |                        |                       |           |
|                                   |               |            | انصراف     | تاليد        |             |            |               |                        |                       |           |
|                                   |               | -          |            |              |             |            |               |                        |                       |           |
|                                   |               |            |            |              |             |            |               |                        |                       | -         |
|                                   |               |            |            |              |             |            |               |                        | Desktop " 📥 📲 📲 👘 🗎 👘 | 0:28 AM-1 |

با کلیک بر روی گزینهی اول در نوار بالایی وارد قسمت رزرو غذا خواهید شد.

قبل از رزرو غذا، میزان اعتبار خود را چک کنید که برای رزرو تعداد وعده های مورد نظر کافی باشد. دقت داشته باشید که سیستم به صورت پیش فرض، هفتهی جاری را انتخاب نموده است. در صورت تمایل هفتههای دیگر را انتخاب نمایید.

| ← → C 🗋 nut.kgut.ac.ir/reserve.as | spx#              |               |              |              |           |           |              |                               | ¶a ☆ Ξ                                          |
|-----------------------------------|-------------------|---------------|--------------|--------------|-----------|-----------|--------------|-------------------------------|-------------------------------------------------|
|                                   |                   | صنعتہ . ک مان | تكميلي (     | تحصيلات      | دانشگاه   | ەن تغذىتە | ه اتوماس     | سامانا                        |                                                 |
|                                   | 315               | نظرسنجو       |              |              |           |           |              | وزرو عذا                      |                                                 |
|                                   |                   |               | ييز ديسه خبق |              | در از س   |           | الرايس اخبيا |                               |                                                 |
|                                   |                   |               |              | أمديد        | خوش       |           |              |                               |                                                 |
|                                   |                   |               |              | - 1-         | -         | 4.11      |              |                               |                                                 |
|                                   | شام               | نهار          | _            | 4/54         | њ0<br>—   | 200       | روز          | ساعت : 10:46:45               |                                                 |
|                                   | نعداد سلف نوع غذا | لف نوع عدا    | نعداد سا     | ، نوع عدا    | تعداد سلغ |           |              |                               |                                                 |
|                                   |                   | 1 1           |              | 0            |           | 25/07/94  | شنبه         | نام کاربری :                  |                                                 |
|                                   |                   | لک پلو بامرع  | زرد          |              |           |           |              |                               | Contraction and a second second second second   |
|                                   | 0 0 0             | الريامة غذابه |              | ار بامه غذاب | 0 0       | 26/07/94  | بكشنبه       | سماره کارک :                  |                                                 |
|                                   |                   |               | _            |              |           |           |              | میزان اعتبار :<br>36,000 ریال |                                                 |
|                                   | 0 0 0             | 0 0           |              | 0            | 0 0       | 27/07/94  | a            |                               |                                                 |
|                                   | NAUTE OF ALL      | ONCORE ORDER  |              | NOOP ALL     |           |           | دوسيب        | هفته قبل                      |                                                 |
|                                   | 0 0 0             | 0 0           |              | 0            | 0 0       | 28/07/04  |              | 🔵 هفنه جاری                   |                                                 |
|                                   |                   |               |              |              |           | 20/07/94  | ميه سيبه     | شفته بعد                      |                                                 |
|                                   |                   | 2             |              | 0            | 0 0       |           |              |                               |                                                 |
|                                   | برنامه غذايي      | برنامه غذايي  |              | برنامه غذاي  |           | 29/07/94  | جهارشنبه     | برناهه غذايي                  |                                                 |
|                                   |                   | 0             |              | 0            |           |           |              |                               |                                                 |
|                                   | الم عدايي         | برنامه غذايي  |              | برنامه غذاب  |           | 30/07/94  | ينج شنبه     |                               | Contraction and the second second second second |
|                                   |                   |               |              |              |           |           |              |                               |                                                 |
|                                   |                   |               |              |              |           | 01/08/94  | 9RA>         |                               |                                                 |
|                                   |                   |               |              |              |           |           |              |                               |                                                 |
|                                   |                   |               |              |              |           |           | الله بغالية  |                               |                                                 |
|                                   |                   | •             |              |              |           | 1 - سلف 1 |              |                               |                                                 |
|                                   |                   |               |              |              |           |           |              |                               |                                                 |
|                                   |                   |               |              |              |           |           |              |                               |                                                 |
|                                   |                   | راف           | انصر         | تاليد        |           |           |              |                               |                                                 |
|                                   |                   |               |              |              |           |           |              |                               |                                                 |
| 📲 🥖 💿 🗴 🛤                         |                   |               |              |              |           |           |              |                               | Desktop 🎽 🔺 and 🔒 🌒 ENG 10:47 AM                |

|                                                                                                    | av#                                     |                  |            |            |           |              |                              | 토스 =                                                                                                    |
|----------------------------------------------------------------------------------------------------|-----------------------------------------|------------------|------------|------------|-----------|--------------|------------------------------|----------------------------------------------------------------------------------------------------|
|                                                                                                    | p.x.*                                   |                  |            |            |           | _            |                              | = 14 <b>F</b>                                                                                                    |
|                                                                                                    |                                         | نیلی صنعتی کرمان | صيلات تک   | دانشگاه تح | ون تغذيه  | ه اتوماس     | سامان                        |                                                                                                    |
| $x \rightarrow \infty$ , where $x \rightarrow \infty$ , we set the set of the second probability of the set of $\beta$ | 40                                      | ادم مرم الطرسلحو | C          | Suite      |           | and solution | رزرو غذا                     |                                                                                                    |
|                                                                                                    |                                         |                  | ميير د     | تر ارس     |           | الوريس العي  |                              |                                                                                                    |
|                                                                                                    |                                         |                  | بد         | خوش آمد    |           |              |                              |                                                                                                    |
|                                                                                                    |                                         |                  |            |            |           |              |                              |                                                                                                    |
|                                                                                                    | شاهر                                    | نهار             | q          | صبحار      | تاريخ     | روز          | ساعت : 10:46:45              |                                                                                                    |
| A 10 YO M ALL ALL ALL ALL ADDRESS IN IN A 10 YO                                                                        | تعداد سلف نوع غذا                       | يداد سلف نوع غذا | نوع غذا ن  | نعداد سلف  |           |              |                              | A REPORT OF A REPORT OF A REPORT OF A                                                                                                    |
|                                                                                                    | 0 0 0                                   | 1 1 1            | 0          | 0 0        | 25/07/94  | شنبه         | نام کاربرې :                 |                                                                                                    |
|                                                                                                    |                                         | زرشک یلو بامرع   |            |            |           |              |                              | A REPORT OF A REPORT OF A REPORT OF A REPORT OF A REPORT OF A REPORT OF A REPORT OF A REPORT OF A REPORT OF A R                                                                                                    |
|                                                                                                    | 0 0 0                                   | 0 0 0            | 0          | 0 0        | 25/07/04  |              | شهاره کارت :                 |                                                                                                    |
|                                                                                                    |                                         | برنامه عدايي     | نامه عدایی |            | 20/07/94  | يتسببه       | میزان اعتبار :<br>36,000 مال |                                                                                                    |
|                                                                                                    |                                         |                  | 0          |            |           |              |                              |                                                                                                    |
|                                                                                                    | المع المع المع المع المع المع المع المع | يرنامه غذايي     | نامه غذايي |            | 27/07/94  | دوشنيه       | شفته قبل                     |                                                                                                    |
|                                                                                                    |                                         |                  |            |            |           |              | هفته جارى                    |                                                                                                    |
|                                                                                                    |                                         |                  |            |            | 28/07/94  | سه شنیه      | 10.016                       |                                                                                                    |
|                                                                                                    |                                         |                  |            |            |           |              |                              |                                                                                                    |
|                                                                                                    | 0 0 ايرنامه غذايي                       | ا برنامه غذایی   | نامه غذايع |            | 29/07/94  | جهارشنبه     | برنامه غذاين                 |                                                                                                    |
|                                                                                                    |                                         |                  |            |            |           |              |                              | A REPORT OF A REPORT OF A REPO |
|                                                                                                    | 0 0 0                                   | 0 0 0            | نامه غذاري |            | 30/07/94  | ينح شنبه     |                              |                                                                                                    |
|                                                                                                    |                                         |                  |            |            |           |              |                              |                                                                                                    |
|                                                                                                    | 0 0 0                                   | 0 0 0            | 0          | 0 0        | 01/08/94  | 0000         |                              |                                                                                                    |
|                                                                                                    |                                         |                  |            |            |           | - autor      |                              |                                                                                                    |
|                                                                                                    |                                         |                  |            |            |           |              |                              |                                                                                                    |
|                                                                                                    |                                         |                  |            |            |           | سلف ها       |                              |                                                                                                    |
|                                                                                                    |                                         | •                |            |            | 1 - سلك 1 |              |                              |                                                                                                    |
|                                                                                                    |                                         |                  |            |            |           |              |                              |                                                                                                    |
|                                                                                                    |                                         | - Alexand        | 1.01       |            |           |              |                              |                                                                                                    |
|                                                                                                    |                                         | الضراف           | لانبيد     |            |           |              |                              |                                                                                                    |
|                                                                                                    |                                         |                  |            |            |           |              |                              |                                                                                                    |
| + @ Ø X M                                                                                                    |                                         |                  |            |            |           |              |                              | 🗔 Desktop " 🔺 🖬 🗊 🕼 ENG 10:47 AM                                                                                                    |

حال در تاریخ مورد نظر و در ستون نوع غذا، بر روی عبارت برنامهی غذایی کلیک کنید.

پس از کلیک بر روی عبارت برنامهی غذایی، صفحهای باز میشود که از طریق آن میتوانیـد نـوع غـذای دلخـواه خـود را انتخـاب نمایید.

| ن تغذیه 🗋        | تم اتوماسيو   | - Google Chron     | ne -          |         | x     |                     |               |                |                      |                             |             |                             |                                                                     | ≜ _ 8 ×                         |
|------------------|---------------|--------------------|---------------|---------|-------|---------------------|---------------|----------------|----------------------|-----------------------------|-------------|-----------------------------|---------------------------------------------------------------------|---------------------------------|
| 🗋 nut.kgu        | it.ac.ir/Sele | ectGhaza.aspx?date | =9407         | 2580    | io Ba |                     |               |                |                      |                             |             |                             |                                                                     | °a ☆ Ξ                          |
| اللخاب           | قيمت غذا      | نام غذا            | وعده          | نوع     | Å     | تی کرمان<br>نظرسنجر | لی صنع<br>عبو | کمیا<br>ر کنمه | تصيلات ت<br>نعبي     | نشگاه تح<br>گزارش           | ن تغذیه دا  | ، اتوماسيو<br>افزايش اعتبار | سامانه<br>رزرو غذا                                                  | Î                               |
| $\Theta$         | 11500         | جلو جوجه كياب+ليمو | ناهار         | 1       |       | نوع غذا             | نهار<br>: سلف | نعداد          | نيد<br>نه<br>نوع غذا | حوش امد<br>صبحاء<br>داد سلف | ناريخ<br>نە | روز                         | ساعت : 10:46:45                                                     |                                 |
|                  | 10000         | استقبلی پلو+فاست   | نهر           | 2       |       | 1<br>204            | 1<br>زرشک بلو | 1              | 0                    | 0                           | 25/07/9     | شنبه                        | نام کاربری :<br>فریا کریم زاده                                      |                                 |
|                  |               |                    |               |         |       | رنامه غذایی         | 0             | 0              | 0<br>رنامه غذایی     |                             | 26/07/9     | يكشنبه                      | شهاره کارت :<br><b>1856</b><br>میزان اغتبار :<br><b>36,000</b> ریال |                                 |
|                  |               |                    |               |         | 1     | رنامه غذایی         |               | 0              | 0<br>رنامه غذایی     |                             | 27/07/9     | دوشنبه                      | شفنه قبل                                                            |                                 |
|                  |               |                    |               |         |       | 0                   | 0             | 0              | 0                    |                             | 28/07/9     | سه شنیه                     | هغنه جاری<br>هفته بعد                                               |                                 |
| 4                |               |                    |               |         | •     | رنامه غذایی         | 0             | 0              | 0<br>زنامه غذایی     | 0                           | 29/07/9     | جهارشنيه                    | برناهه غذایی                                                        |                                 |
|                  |               |                    | 0<br>مه غذایی | 0 ابرنا | 0     | 0<br>رنامه غذایی    | 0             | 0              | 0<br>رنامه غذایی     | 0                           | 30/07/9     | ينج شنبه                    |                                                                     |                                 |
|                  |               |                    | 0             | 0       | 0     | 0                   | 0             | 0              | 0                    | 0                           | 01/08/9     | 980.7                       |                                                                     |                                 |
|                  |               |                    |               |         |       | •                   | -the set      |                | . 10                 |                             | - سنف 1     | سلف ها<br>1                 |                                                                     |                                 |
| nut.kgut.ac.ir/m | eserve.aspx#  | xi vi              |               |         |       |                     |               |                | Unger -              |                             |             |                             |                                                                     | Desktop » and i for ENG 1046 AM |

| × سیستم اتوماسیون تغذیه 🗅         |                       |                                             |                    |            |              |                               | 📥 - 8 🗙                          |
|-----------------------------------|-----------------------|---------------------------------------------|--------------------|------------|--------------|-------------------------------|----------------------------------|
| ← → C 🗋 nut.kgut.ac.ir/reserve.as | px#                   |                                             |                    |            |              |                               | • ☆ =                            |
|                                   |                       | کمیلی صنعتی کرمان                           | دانشگاه تحصیلات تأ | ون تغذيه ه | ه اتوماسی    | سامانا                        | A                                |
|                                   | 465                   | ر کلمه عبور انظرسنجو                        | گزارش تغییر        |            | افزايش اعتيا | رزرو عذا                      |                                  |
|                                   |                       |                                             | خوش آمديد          |            |              |                               |                                  |
|                                   |                       |                                             |                    | _          |              |                               |                                  |
|                                   | شام                   | نهار                                        | صبحانه             | تاريخ      | Lei          | ساعت : 10:46:45               |                                  |
|                                   | تعداد سلف نوع غذا     | نعداد سلف نوع غذا                           | نعداد سلف نوع غذا  |            |              |                               |                                  |
|                                   |                       |                                             |                    | 25/07/94   | شنبه         | نام کاربری :                  |                                  |
|                                   |                       |                                             |                    |            |              | شماره کارت :                  |                                  |
|                                   |                       | ی برنامه غذایی                              | الم عدايي          | 26/07/94   | يكشنبه       | میزان اعتبار :<br>36,000 ریال |                                  |
|                                   |                       |                                             |                    | 27/07/94   | autora .     |                               |                                  |
|                                   |                       |                                             |                    |            |              | شفته فبل                      |                                  |
|                                   | 0 0 0                 | 0 0 0                                       | 0 0 0              | 28/07/94   | سه شنبه      | هفته جارى                     |                                  |
|                                   |                       | 2                                           |                    |            |              | هفته بعد                      |                                  |
|                                   | 0 0 برنامه غذایی      | 1 1 برنامه غذایی                            | 0 0 برنامه غذایی   | 29/07/94   | جهارشنبه     | برناهه غذايى                  |                                  |
|                                   |                       |                                             |                    |            |              |                               |                                  |
|                                   | الت الت الريامة غذايي | السلم الم الم الم الم الم الم الم الم الم ا | الم عدايي          | 30/07/94   | ينج شنبه     |                               |                                  |
|                                   | 0 0 0                 | 0 0 0                                       | 0 0 0              | 01/08/94   | 9202         |                               |                                  |
|                                   |                       |                                             |                    |            |              |                               |                                  |
|                                   |                       |                                             |                    |            | سلف ها       |                               |                                  |
|                                   |                       | •                                           |                    | 1 - سلف 1  |              |                               |                                  |
|                                   |                       |                                             |                    |            |              |                               |                                  |
|                                   |                       |                                             |                    |            |              |                               |                                  |
|                                   |                       | انصراف                                      | تاليد              |            |              |                               |                                  |
|                                   |                       |                                             |                    |            |              |                               |                                  |
| 📲 🧉 🥥 🚺 🛤                         |                       |                                             |                    |            |              |                               | 🖂 Desktop 🏜 🔺 🖬 🔒 📢 ENG 10:47 AM |

پس از انتخاب نوع غذا، حتما دقت داشته باشید که عدد سلف را از ۰ به ۱ تغییر دهید.

پس از انتخاب غذا در روزهای موردنظر، بر روی گزینهی تأیید کلیک کرده تا اطلاعات وارد شده ذخیره گردد و پیغام "اطلاعات ذخیـره شـد" نمایش داده شود.

| → C nut.kgut.ac.ir/reserve.as | рх           |            |                 |            |               |            |              |                |                       | ₽☆    |
|-------------------------------|--------------|------------|-----------------|------------|---------------|------------|--------------|----------------|-----------------------|-------|
|                               |              | , کرمان    | بیلی صنعتو      | صيلات تكو  | دانشگاه تح    | ون تغذيه ، | ه اتوماس     | سامان          |                       |       |
|                               | 19.0         | ( Data and |                 |            |               |            |              | Lid avia       |                       |       |
|                               |              |            | مه عبور         | تاليمز ت   | در ارس        |            | الإايس اعتبا |                |                       |       |
|                               |              |            |                 | ہ نیک      | اطلاعات ذخيره | )          |              |                |                       |       |
|                               |              |            |                 |            |               |            | _            |                |                       |       |
|                               | شاھر         |            | تهار            |            | مبدله         | تاريخ      | روز          | ساعت : 11:1:19 |                       |       |
|                               | سلف نوع غذا  | عغذا تعداد | داد سلف نو      | نوع غذا تع | هداد سلف      |            |              |                |                       |       |
|                               | 0 0          | 0 1        | 1 1             | 0          | 0 0           | 25/07/04   |              | نام کاربری :   |                       |       |
|                               |              |            | زرشک یلو بامر   |            |               | 23/07/34   | مسه          |                |                       |       |
|                               |              |            |                 | 0          |               |            |              | شماره کارت :   |                       |       |
|                               |              | ، غذایس    | الم الم         | امه غذایی  |               | 26/07/94   | يكشنيه       | ميزان اعتبار : |                       |       |
|                               |              |            |                 |            |               |            |              | Jlo 16,000     |                       |       |
|                               | اربامه غذابي | 0          | 0 0             | امه غداري  | 00            | 27/07/94   | دوشتبه       | 14.010         |                       |       |
|                               |              |            |                 |            |               |            |              | سمته فين       |                       |       |
|                               | 0 0          | 0 0        |                 |            | 0 0           | 20/07/04   |              | هفته جارى      |                       |       |
|                               |              |            |                 |            |               | 28/07/94   | سه شنبه      | هفته بعد       |                       |       |
|                               |              |            |                 | 0          |               |            |              |                |                       |       |
|                               | برنامه عذایی |            |                 | امه غذایی  |               | 29/07/94   | جهارشنبه     | برنامه غذايي   |                       |       |
|                               |              | -i-        | استعبلي بلو+دا. |            | _             |            |              |                |                       |       |
|                               | 0 0          | 0 1        | 1 1             |            | 0 0           | 30/07/94   | منت شنبه     |                |                       |       |
|                               | Dires and    |            | عدس يلو+ماب     |            | 94            |            |              |                |                       |       |
|                               | 0 0          | 0 0        |                 | 0          | 00            |            |              |                |                       |       |
|                               |              |            |                 |            |               | 01/08/94   | 986.7        |                |                       |       |
|                               |              |            |                 |            |               |            |              |                |                       |       |
|                               |              |            |                 |            |               |            | 10 cel       |                |                       |       |
|                               |              |            |                 |            |               | 1 - 1 - 1  |              |                |                       |       |
|                               |              |            |                 |            |               |            |              |                |                       |       |
|                               |              |            |                 |            |               |            |              |                |                       |       |
|                               |              |            |                 |            |               |            |              |                |                       |       |
|                               |              |            | انمراف          | تاليد      |               |            |              |                |                       |       |
|                               |              |            |                 |            |               |            |              |                |                       |       |
|                               |              |            |                 |            |               |            |              |                | Deskton » at O do ENG | 11-01 |
|                               |              |            |                 |            |               | -          |              |                |                       | -     |

توجه داشته باشید، در صورتیکه مایل به لغو وعدهی خاصی هستید، میتوانید حداکثر تا ساعت۱۳ روز قبل، از طریق صفر نمودن <u>تعداد</u>، اقدام نمایید.

### د : افزایش اعتبار

**توجه**: جهت افزایش اعتبار اینترنتی، داشتن کارت اعتباری یکی از بانکهای عضو شبکهی شتاب که رمز دوم (Pin2) و کد امنیتی (CVV2) آن فعال شده باشد، الزامی است.

با کلیک بر روی گزینهی دوم در نوار بالایی وارد قسمت افزایش اعتبار خواهید شد.

| × سیستم اتوماسیون تغذیه                  |                     |                                |                        |           |              |                               | ± _ 8 ×                         |
|------------------------------------------|---------------------|--------------------------------|------------------------|-----------|--------------|-------------------------------|---------------------------------|
| ← → C 🗋 nut.kgut.ac.ir/reserve.as        | рх                  |                                |                        |           |              |                               | % ☆ Ξ                           |
|                                          | مان                 | ، تکمیلی صنعتی کر              | دانشگاه تحصیلات        | يون تغذيه | ه اتوماسہ    | سامان                         |                                 |
| A DE TE TE TE TE TE TE TE TE TE TE TE TE | نجي خروح            | فيبر كلمه عنور ا <b>نظر سا</b> | گزارش ت                | 0         | افتايش اعتبر | رزرو غذا 2                    |                                 |
|                                          |                     |                                | الألاعات ذخيته شد      | -         |              |                               |                                 |
|                                          |                     |                                |                        |           |              |                               |                                 |
|                                          | شاعر                | نهار                           | صبحانه                 | ناريخ     | روز          | ساعت : 11:1:19                |                                 |
|                                          | تعداد سلف نوع غذا   | نعداد سلف نوعغذا               | تعداد سلف نوع غذا      |           |              | -                             |                                 |
|                                          |                     | ن ال                           |                        | 25/07/94  | شنبه         | نام کاربری :                  |                                 |
|                                          |                     | 0 0 0                          | 0 0 0                  | 20102104  |              | شماره کارت :                  |                                 |
|                                          |                     | بی ۲۵ ۲۵ این ایرنامه غذار      | الم عدار               | 26/07/94  | يكشنبه       | میزان اعتبار :<br>16,000 ریال |                                 |
|                                          | یں 0 0 مرتامہ غذابی |                                | 0 0 0                  | 27/07/94  | دوشنبه       | 18.000                        |                                 |
|                                          |                     |                                |                        |           |              | هفته جارى                     |                                 |
|                                          |                     |                                |                        | 28/07/94  | سه شنبه      | هفته بعد                      |                                 |
|                                          | 0 0 0               | 2 1 1                          | 0 0 0                  | 20/07/04  |              |                               |                                 |
|                                          | برنامه غذاين        | استعبلي بلو+ماست               | יין יין אַנואָא אַגואַ | 29/07/94  | جهارشنبه     | برناهه غذایی                  |                                 |
|                                          | 0 0 ا               | 1 1 1                          | 0 0 0                  | 30/07/94  | ينج شنبه     |                               |                                 |
|                                          |                     | مدس بلو+ماست                   |                        | 1         |              |                               |                                 |
|                                          |                     |                                |                        | 01/08/94  | 9RO.7        |                               |                                 |
|                                          |                     |                                |                        |           |              |                               |                                 |
|                                          |                     |                                |                        | 1 - سلف 1 | سلف ها       |                               |                                 |
|                                          |                     |                                |                        |           |              |                               |                                 |
|                                          |                     |                                | . 10                   |           |              |                               |                                 |
|                                          |                     | انمراف                         | تاليد                  |           |              |                               |                                 |
| # 🧉 🛛 👩 xi 📑                             |                     |                                |                        |           |              |                               | Desktop ** 🔺nl 🖗 🕪 ENG 11:01 AM |

با انتخاب درگاه بانک ملی به مرحلهی بعد بروید.

| → C inut.kgut.ac.ir/Etebar.aspx                        |                                                 | <b>%</b> 🖒                 |
|--------------------------------------------------------|-------------------------------------------------|----------------------------|
|                                                        |                                                 |                            |
| where a start of a second start of the second          |                                                 |                            |
| the state of an an all all answers to be the failer of |                                                 |                            |
| a state and a state state of a state of                | ژارش تغییر کذهه عبور درباره ما <sup>حرو</sup> ≎ | رزرو غذا الارابيس اعتبار گ |
|                                                        |                                                 |                            |
|                                                        |                                                 |                            |
|                                                        |                                                 |                            |
|                                                        |                                                 |                            |
|                                                        |                                                 |                            |
|                                                        |                                                 |                            |
|                                                        |                                                 |                            |
|                                                        |                                                 |                            |
|                                                        |                                                 |                            |
|                                                        |                                                 |                            |
|                                                        |                                                 |                            |
|                                                        |                                                 |                            |
|                                                        |                                                 |                            |
|                                                        | 1 m                                             |                            |
|                                                        |                                                 |                            |
|                                                        |                                                 |                            |
|                                                        |                                                 |                            |
|                                                        |                                                 |                            |
|                                                        |                                                 |                            |
|                                                        |                                                 |                            |
|                                                        |                                                 |                            |
|                                                        |                                                 |                            |
|                                                        |                                                 |                            |
|                                                        |                                                 |                            |
|                                                        |                                                 |                            |
|                                                        |                                                 |                            |
|                                                        |                                                 |                            |
|                                                        |                                                 |                            |
|                                                        |                                                 |                            |
|                                                        |                                                 |                            |
|                                                        |                                                 |                            |
|                                                        |                                                 |                            |
|                                                        |                                                 |                            |
|                                                        |                                                 |                            |
|                                                        |                                                 |                            |
|                                                        |                                                 |                            |
|                                                        |                                                 |                            |

مبلغ مورد نظر جهت افزایش اعتبار را به ریال وارد نمایید.

| - → C 🗋 nut.kgut.ac.ir/EtebarM.as             | рх   |                 |                                 |                                       |                  |                   | <b>6</b> 😒                                       |
|-----------------------------------------------|------|-----------------|---------------------------------|---------------------------------------|------------------|-------------------|--------------------------------------------------|
|                                               |      | تم كمان         | بتحصيلات تكميلم صنع             | وراس من تفذيه دانشگاه                 | ير امانه ات      |                   |                                                  |
| e a la la la la la la estadada la la la la la |      | سی ترس          |                                 |                                       | pr =000000       |                   | e a se e al actecidor de la la la la la la la la |
| a ta ar ar ar ar ar ar ar ar ar ar ar ar ar   | 2455 | درباره ما       | تغبير كثمه عبور                 | گزارش                                 | افزايش اعتبار    | رزرو غذا          |                                                  |
|                                               |      |                 |                                 |                                       |                  |                   |                                                  |
|                                               |      |                 | s اعتبار خود را افزایش دشید     | در این صفحه می توانید میل             |                  |                   |                                                  |
|                                               |      |                 |                                 |                                       |                  |                   |                                                  |
|                                               |      |                 |                                 |                                       |                  |                   |                                                  |
|                                               |      |                 |                                 |                                       |                  |                   |                                                  |
|                                               |      |                 |                                 |                                       |                  |                   |                                                  |
|                                               |      |                 |                                 |                                       |                  |                   |                                                  |
|                                               |      | اکلش های نامرفق | یوگیری تر                       |                                       |                  |                   |                                                  |
|                                               |      |                 |                                 |                                       |                  | · : eU            |                                                  |
|                                               |      |                 |                                 |                                       |                  | .,                |                                                  |
|                                               |      |                 |                                 |                                       | -                | شماره کارت        |                                                  |
|                                               |      |                 |                                 |                                       |                  |                   |                                                  |
|                                               |      |                 |                                 |                                       | ريال 16,000 زيال | ميزان اعتبار فعلم |                                                  |
|                                               |      |                 |                                 |                                       |                  |                   |                                                  |
|                                               |      |                 | ( )                             | alla                                  |                  |                   |                                                  |
|                                               |      |                 |                                 |                                       |                  |                   |                                                  |
|                                               |      |                 |                                 |                                       |                  |                   |                                                  |
|                                               |      |                 |                                 | تايمد                                 |                  |                   |                                                  |
|                                               |      |                 |                                 |                                       |                  |                   |                                                  |
|                                               |      |                 |                                 |                                       |                  |                   |                                                  |
|                                               |      |                 |                                 |                                       |                  |                   |                                                  |
|                                               |      |                 |                                 |                                       |                  |                   |                                                  |
|                                               |      |                 |                                 |                                       |                  |                   |                                                  |
|                                               |      | -               | ، منعلق به شرکت جهان گستر میبا: | ه حقوق این اثر طبق قوانین نرم افزار ۲ | كليه             |                   |                                                  |
|                                               |      |                 |                                 |                                       |                  |                   |                                                  |
|                                               |      |                 |                                 |                                       |                  |                   |                                                  |
|                                               |      |                 |                                 |                                       |                  |                   |                                                  |
|                                               |      |                 |                                 |                                       |                  |                   |                                                  |
|                                               |      |                 |                                 |                                       |                  |                   |                                                  |
|                                               |      |                 |                                 |                                       |                  |                   |                                                  |
|                                               |      |                 |                                 |                                       |                  |                   |                                                  |
|                                               |      |                 |                                 |                                       |                  |                   |                                                  |
|                                               |      |                 |                                 |                                       |                  |                   |                                                  |
|                                               |      |                 |                                 |                                       |                  |                   |                                                  |
|                                               |      |                 |                                 |                                       |                  |                   |                                                  |
|                                               |      |                 |                                 |                                       |                  |                   |                                                  |
|                                               |      |                 |                                 |                                       |                  |                   |                                                  |
|                                               |      |                 |                                 |                                       |                  |                   |                                                  |
|                                               |      |                 |                                 |                                       |                  |                   |                                                  |
|                                               |      |                 |                                 |                                       |                  |                   |                                                  |

پس از تایید مقدار افزایش اعتبار به مرحلهی بعد رفته و اطلاعات حساب خود را وارد نموده و در نهایت بر روی گزینــهی پرداخــت کلیک کنید.

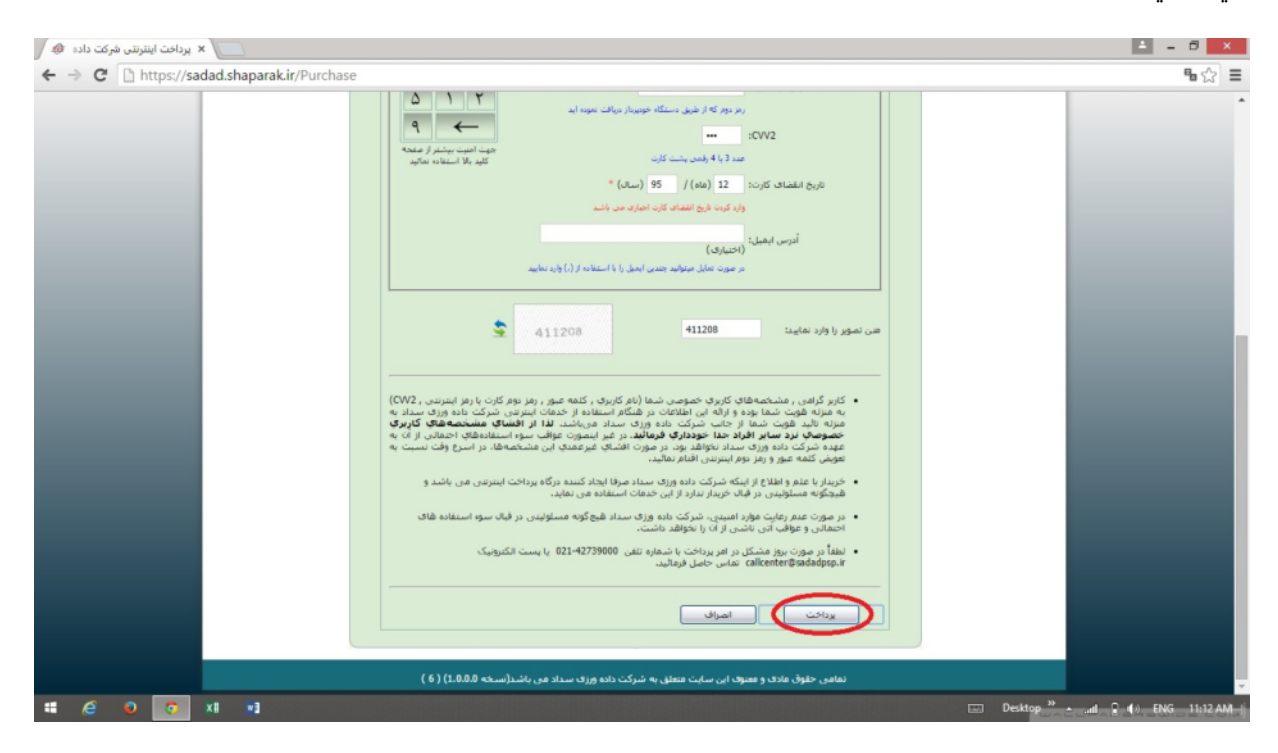

در نهایت اعتبار اولیه و میزان اعتبار فعلی خود را مشاهده خواهید کرد.

|                                             |      |              |                            |                                                       |                 |          |             | 1 W D         |
|---------------------------------------------|------|--------------|----------------------------|-------------------------------------------------------|-----------------|----------|-------------|---------------|
|                                             |      | منعتبي كرمان | ه تحصیلات تکمیلی ہ         | وماسيون تغذيه دانشگا                                  | ساماته اتر      |          |             |               |
| a state of a state of a state of a state of | 24.6 |              |                            |                                                       | direct in diff. |          |             |               |
|                                             | 0.02 | درباره ما    | تغيير كلمه عبور            | گژارش                                                 | الرايس القبيار  | رزرو غذا |             |               |
|                                             |      |              |                            | A set of the                                          |                 |          |             |               |
|                                             |      |              | ر طریق بانک ملی            | الإرايش اعتبار ا                                      |                 |          |             |               |
|                                             |      |              |                            |                                                       |                 |          |             |               |
|                                             |      |              |                            |                                                       |                 |          |             |               |
|                                             |      |              |                            |                                                       |                 |          |             |               |
|                                             |      |              |                            |                                                       |                 |          |             |               |
|                                             |      |              | 120050                     | ded a thread of the                                   |                 |          |             |               |
|                                             |      |              | سد سماره پيديرت درووعه     | تراطیس یہ <del>موق</del> یت میں                       |                 |          |             |               |
|                                             |      |              | Lug L                      | مبلغ التنبار اوليه : 0000<br>مراغ الانبار فعلم : 6000 |                 |          |             |               |
|                                             |      |              |                            | and a Court Mine Sain                                 |                 |          |             |               |
|                                             |      |              |                            |                                                       |                 |          |             |               |
|                                             |      | سائد در      | ی منطق به شاکت خیان گیند و | وحقوق ابن الترطيق قوانين نرم اقزار                    | ulf             |          |             |               |
|                                             |      |              | /                          | 17-77 GFF GF 7 G. CF                                  |                 |          |             |               |
|                                             |      |              |                            |                                                       |                 |          |             |               |
|                                             |      |              |                            |                                                       |                 |          |             |               |
|                                             |      |              |                            |                                                       |                 |          |             |               |
|                                             |      |              |                            |                                                       |                 |          |             |               |
|                                             |      |              |                            |                                                       |                 |          |             |               |
|                                             |      |              |                            |                                                       |                 |          |             |               |
|                                             |      |              |                            |                                                       |                 |          |             |               |
|                                             |      |              |                            |                                                       |                 |          |             |               |
|                                             |      |              |                            |                                                       |                 |          |             |               |
|                                             |      |              |                            |                                                       |                 |          |             |               |
|                                             |      |              |                            |                                                       |                 |          |             |               |
|                                             |      |              |                            |                                                       |                 |          |             |               |
|                                             |      |              |                            |                                                       |                 |          |             |               |
|                                             |      |              |                            |                                                       |                 |          |             |               |
|                                             |      |              |                            |                                                       |                 |          |             |               |
|                                             |      |              |                            |                                                       |                 |          |             |               |
|                                             |      |              |                            |                                                       |                 |          |             |               |
|                                             |      |              |                            |                                                       |                 |          |             |               |
|                                             |      |              |                            |                                                       |                 |          |             |               |
|                                             |      |              |                            |                                                       |                 |          |             |               |
|                                             |      |              |                            |                                                       |                 |          |             |               |
|                                             |      |              |                            |                                                       |                 |          |             |               |
|                                             |      |              |                            |                                                       |                 |          |             |               |
|                                             |      |              |                            |                                                       |                 |          |             |               |
|                                             |      |              |                            |                                                       |                 |          |             |               |
|                                             |      |              |                            |                                                       |                 | -        | Decision 30 | 4 0 42 12 124 |

# ه : گزارش

با کلیک بر روی گزینهی سوم در نوار بالایی وارد قسمت گزارش خواهید شد.

در این قسمت میتوانید عملکرد کارت خود را از تاریخ صدور تاکنون مشاهده نمایید.

| 🛛 🗙 سیستم اتوماسیون تغذیه 🗈 🗸   |         |                                                   |                              |                              |             |                                        |             |             | ± = 0 ×                        |
|---------------------------------|---------|---------------------------------------------------|------------------------------|------------------------------|-------------|----------------------------------------|-------------|-------------|--------------------------------|
| ← → C 🗋 nut.kgut.ac.ir/Report.a | ispx    |                                                   |                              |                              |             |                                        |             |             | • ☆ Ξ                          |
|                                 |         |                                                   |                              |                              |             |                                        |             |             |                                |
|                                 | ما خروج | درباره ه                                          | تغبير كلمه عبور              |                              | گزارش       | کيف ہو                                 | زايش اعتبار | رزرو غذا اف |                                |
|                                 |         | در این صفحه می نوانید عملکرد خود را مشاهده نمایید |                              |                              |             |                                        |             |             |                                |
|                                 |         |                                                   | 04/                          | 07/26 5.5 5                  | 94          | /05/27 entral                          |             |             |                                |
|                                 |         |                                                   |                              |                              |             |                                        |             |             |                                |
|                                 |         |                                                   | یچ پراساس برونی              | ی چیریب ساری بر              | براساس صعود | المرتب ساری تریج                       |             |             |                                |
|                                 |         |                                                   |                              |                              |             |                                        |             |             |                                |
|                                 |         | مملكرد                                            | تربد مانده اهتبار<br>87000 0 | درايش اعتبار ميلغ <<br>50000 | 28/05/94    | <b>عملکرد</b><br>افزایش اعتبار نقدی    | 1           |             |                                |
|                                 |         |                                                   | 87000 0                      | 0                            | 28/05/94    | خرید دستی زنون                         | 2           |             |                                |
|                                 |         |                                                   | 78500 0                      | 0                            | 28/05/94    | خرید دستان تھار رور<br>خرید دستان ژتون | 4           |             |                                |
|                                 |         |                                                   | 24500 540                    | 00 0                         | 29/05/94    | خريد ژتون اينترنتى                     | 5           |             |                                |
|                                 |         |                                                   | 6000 185<br>6000 0           | 0                            | 29/05/94    | خرید ژتون اینترنتی<br>خرید دستی ژتون   | 7           |             |                                |
|                                 |         | <b>N</b>                                          | 56000 0                      | 50000                        | 09/06/94    | افزايش اعتبار نقدي                     | 8           |             |                                |
|                                 |         |                                                   | 54500 150<br>46000 850       | 0 0                          | 09/06/94    | خرید دستی ژنون<br>خرید دستی ناهار روز  | 9           |             |                                |
|                                 |         | 2                                                 | 46000 0                      | 0                            | 09/06/94    | خرید دستی ژنون                         | 11          |             |                                |
|                                 |         | <b>₹</b>                                          | 46000 0<br>2000 440          | 0 00                         | 09/06/94    | خرید دستی ژتون<br>خرید ژنون اینترنتی   | 12          |             |                                |
|                                 |         |                                                   | 102000 0                     | 100000                       | 14/06/94    | افرايش اعتبار نقدي                     | 14          |             |                                |
| # 🧉 🛛 🚺 🖬                       |         |                                                   |                              |                              |             |                                        |             |             | Desktop 🎬 🔺 🔐 🕼 ENG 11:18 AM 🛛 |

## رزرو غذا از طریق دستگاه موجود در سلف

اگر به هر دلیلی موفق به رزرو غذا از طریق سامانهی اینترنتی نشدید، میتوانید از طریق دستگاه رزرو موجود در سلف سرویس، غذا را تا حداکثر سه هفتهی آینده رزرو نمایید.

برای این کار، ابتدا کارت خود را مقابل دستگاه گرفته تا پنجرهی غذایی باز شود. سپس از طریـق کلیـدهای تعبیـه شـده بـر روی دستگاه، روز و وعدهی مورد نظر خود را انتخاب کنید. دو عدد به صورت ستونی قابل انتخاب میباشد کـه عـدد بـالایی مربـوط بـه انتخاب سلف و عدد پایینی مربوط به نوع غذا است.

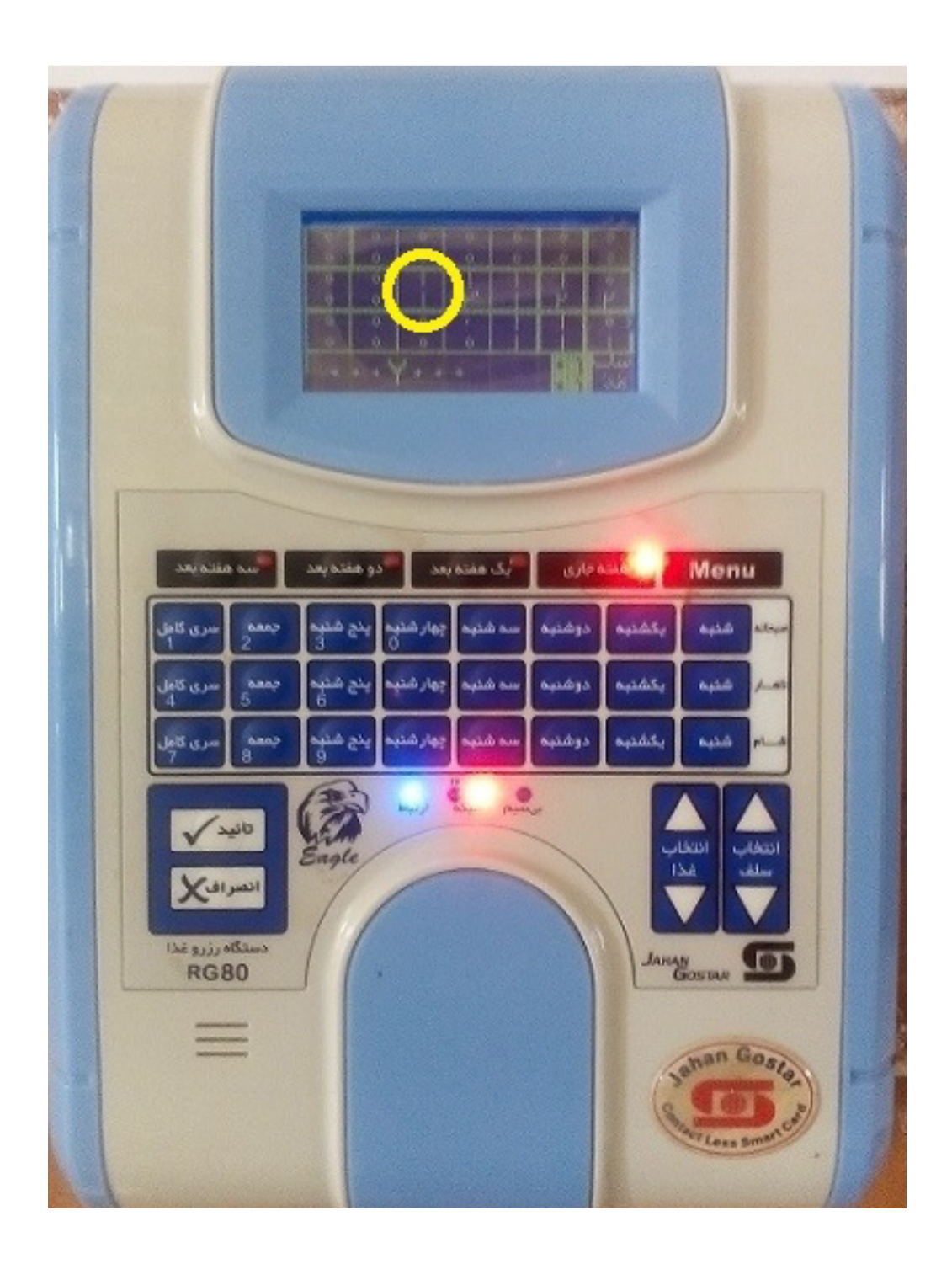

با توجه به اینکه دانشگاه دارای یک سلف سرویس میباشد، عدد بالایی را تغییر نداده و عدد پایینی را با توجه به نوع غـذای مـورد علاقهی خود، از طریق دکمه های مربوط به انتخاب غذا تعیین نمایید.

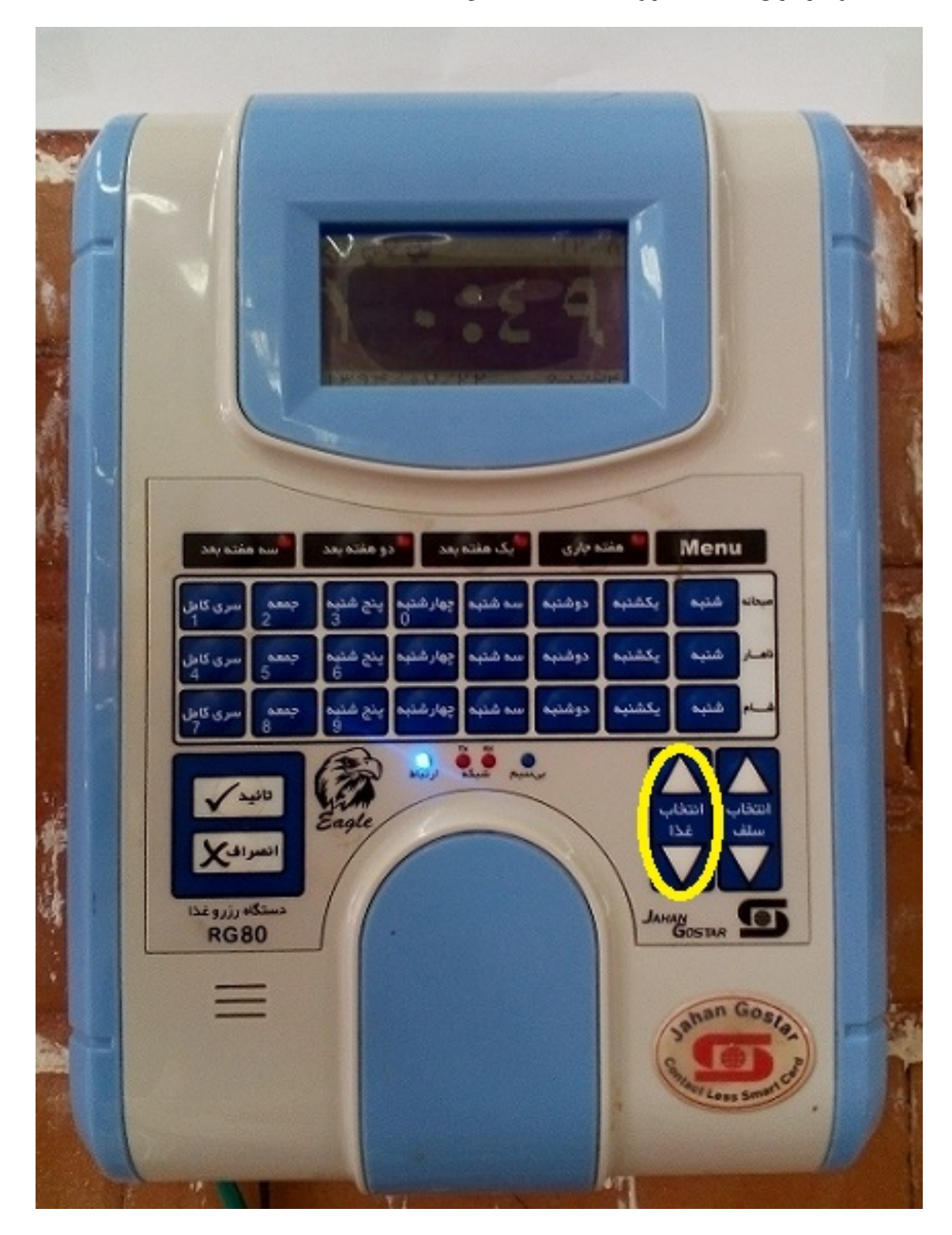

توجه داشته باشید که دستگاه رزرو غذا به صورت پیش فرض روی یک هفته بعد تنظیم شده و اگر مایل به تغییر آن هستید، هفتهی مورد نظر را توسط دکمه های مشخص شده در شکل انتخاب نمایید.

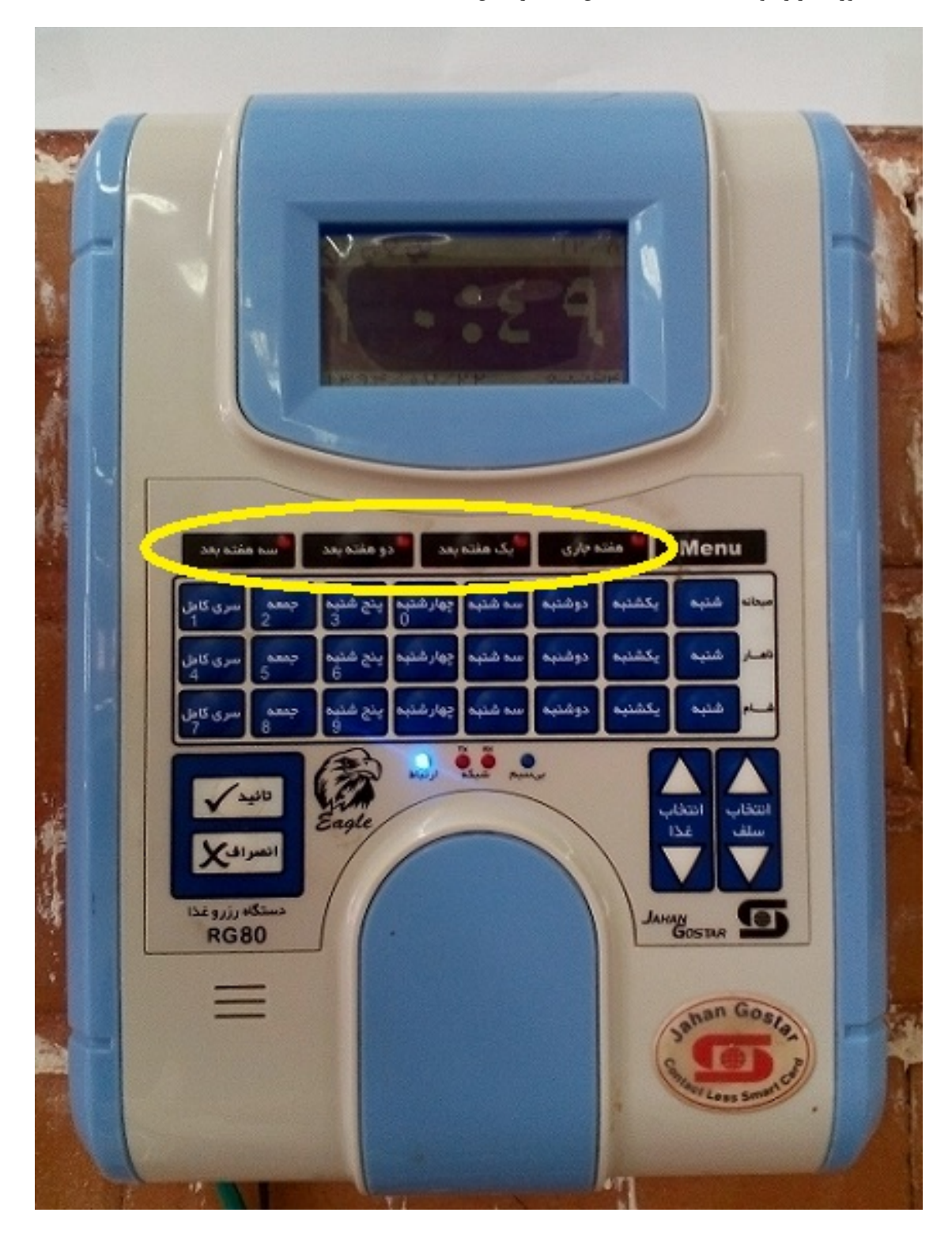

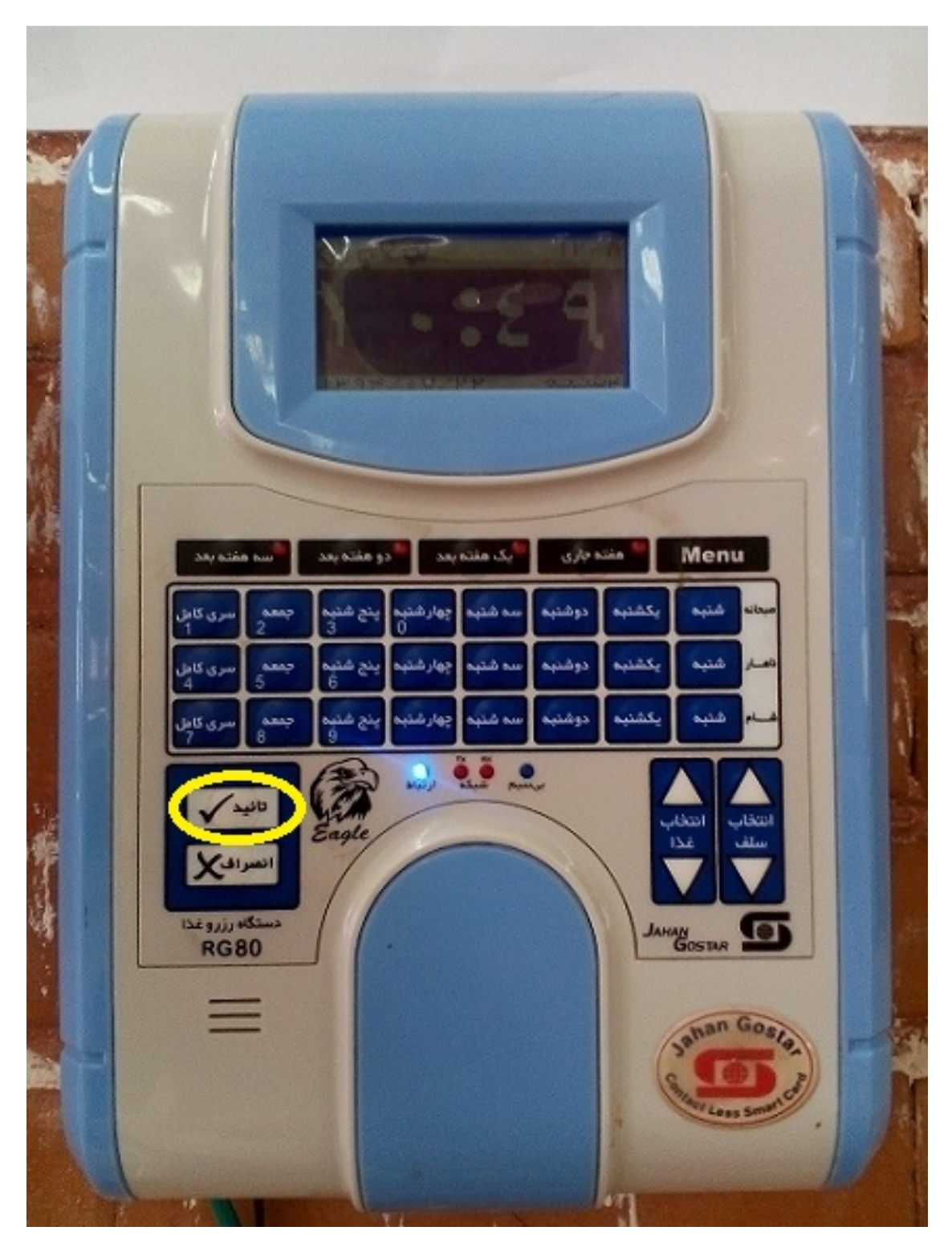

در نهایت دقت کنید که حتما دکمهی تأیید زده شود تا اطلاعات شما ذخیره گردد.

در زمان کار با دستگاه توجه داشته باشید که چراغ ارتباط روشن باشد. در غیر اینصورت دستگاه با سرور ارتباط نداشته و اطلاعـات وارد شده توسط شما، ذخیره نخواهد شد.

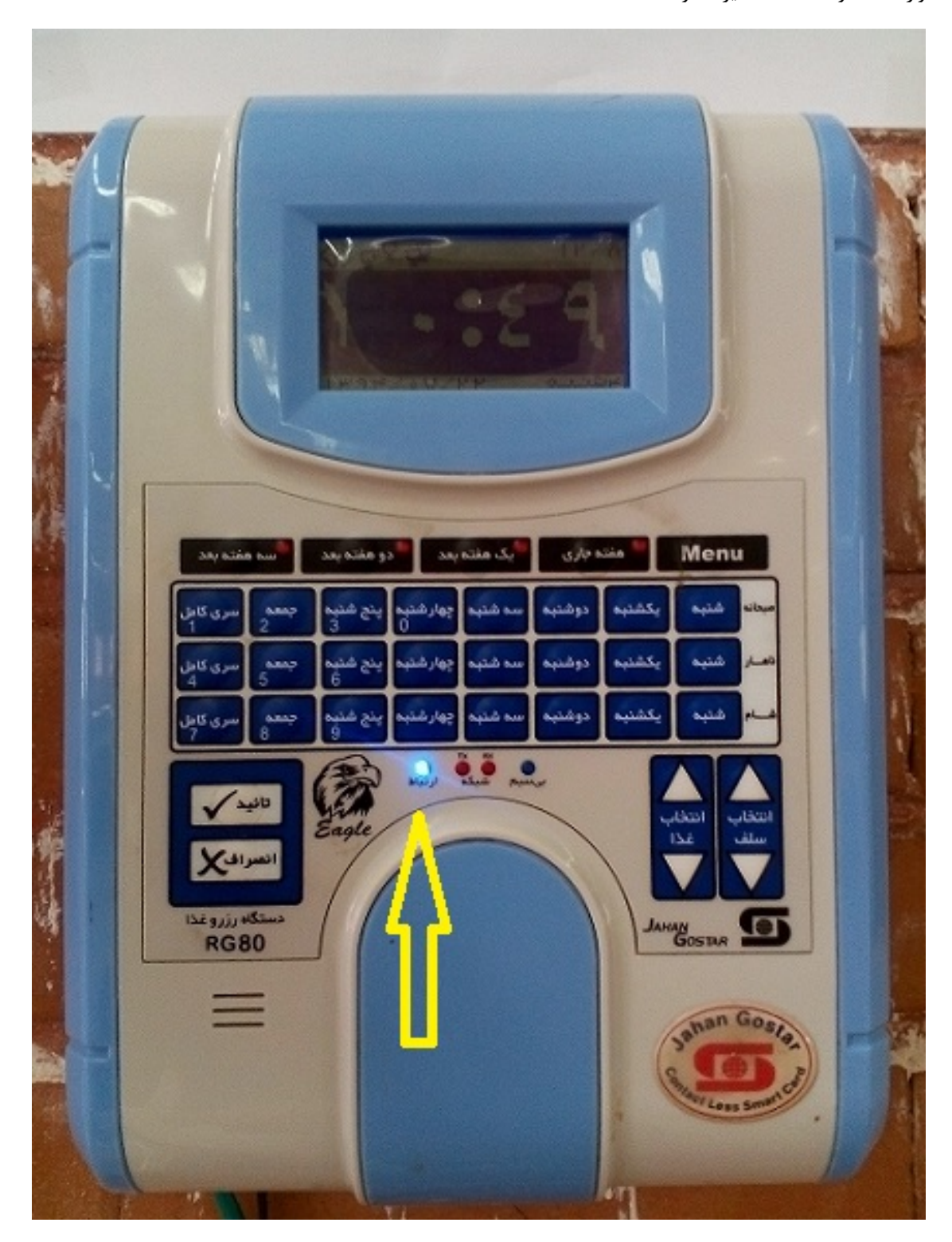

- رزرو صبحانه
- لا در هر ماه، بازهی زمانی رزرو صبحانه و شرایط آن توسط دانشگاه اعلام می گردد.
- الله این بازه متقاضیان می توانند با روشهای شرح داده شده، نسبت به رزرو صبحانه اقدام نمایند.
- جهت رزرو صبحانه کامل یک ماه، کافی است در وعدهی صبحانه قسمت رزرو غذا، فقط روز تعریف شده قابل رزرو را انتخاب نمایید.

| -> C D put kout ac ir/Reserve a | 50V               |                               |                   |           |             |                                                  | <b>9</b> ~ : |
|---------------------------------|-------------------|-------------------------------|-------------------|-----------|-------------|--------------------------------------------------|--------------|
|                                 | opv.              | تکمیلی صنعتی کرما             | دانشگاه تحصیلات   | سامار     | - 14 B      |                                                  |              |
|                                 | ى خرە             | ب كنمه عنه انظر سنجم          | *                 |           | and and the | 1 بندو غذا                                       |              |
|                                 |                   |                               | خوش أمديد         |           |             | $\smile$                                         |              |
|                                 | شامر              | نهار                          | ( مبدله )         | in the    |             | ساعت : 10:27:41                                  |              |
|                                 | تعداد سلف نوع غذا | تعداد سلف نوع غذا             | تعداد ستف نوع غذا |           | 383         |                                                  |              |
|                                 | 0 0 0             | ال ال                         | 0 0 0             | 25/07/94  | شنبه        | نام کاربری :                                     |              |
|                                 | 0 0 0             | ں 0 0 <sub>برنامہ غذایں</sub> | 0 0 0             | 26/07/94  | يكشنيه      | شماره کارت :<br>میزان اعتبار :<br>میزان اعتبار : |              |
|                                 | 0 0 0 vilae atly. | 0 0 0 0                       | 0 0 و             | 27/07/94  | دوشنيه      | شفته قبل                                         |              |
|                                 | 0 0 0             | 0 0 0                         | 0 0 0             | 28/07/94  | سه شنبه     | هفته جاری                                        |              |
|                                 | 0 0               | 0 0 0 0                       | 0 0 0             | 29/07/94  | جهارشنبه    | برنامه غذاين                                     |              |
|                                 | 0 0               | س 0 0 0 0                     | 0 0 0             | 30/07/94  | ينح شنبه    |                                                  |              |
|                                 | 0 0 0             | 0 0 0                         | 0 0 0             | 01/08/94  | 984.7       |                                                  |              |
|                                 |                   |                               |                   |           |             |                                                  |              |
|                                 |                   | •                             |                   | 1 - سلف 1 | سلف ها      |                                                  |              |
|                                 |                   | . New J                       | 1.81              |           |             |                                                  |              |
|                                 |                   | الفراق                        | 100               |           |             |                                                  |              |